## AnubisのIP 変更方法

ネットワーク システムにより、AnubisのIPを変更しなければならない場合、下記の様に操作を行ってください。

1. Anubisのホームボタンを1秒以上長押しし、"Settings" をタッチします。

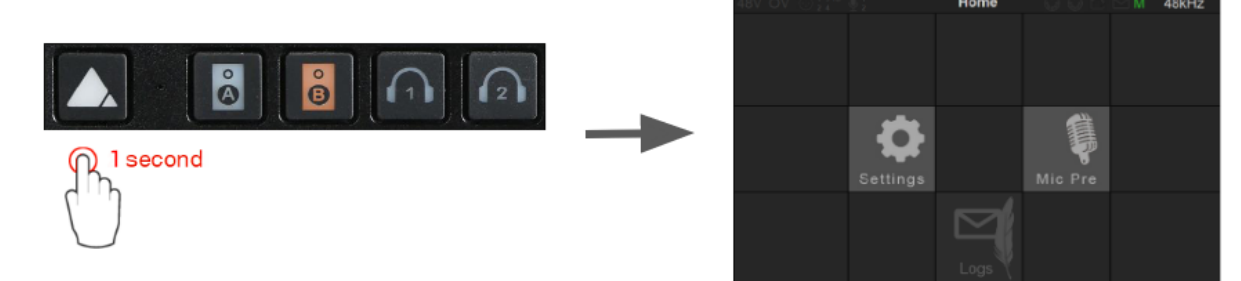

2. "General" をタッチします。

| ov ⊙ 1 3™ ♥1<br>General<br>Meters<br>Presets<br>NITORING | Settings | <b>₩ ₩</b> S | 48kHz > > > |
|----------------------------------------------------------|----------|--------------|-------------|
| Sources                                                  |          |              | >           |
| <b>∢</b> ») Monitors                                     |          |              | >           |

3. General ページに入ったら、"Network" までスクロールします。

| < Settings           | General | 🤤 🗗 🖸 S | 48kHz |
|----------------------|---------|---------|-------|
| NETWORK              |         |         | -     |
| Obtain an IP address |         | (       | Auto  |
| IP address           | 192 168 | 0       | 6     |
| Subnet mask          | 255 255 | 255     | 0     |
| Default gateway      | 0 0     | 0       | 0     |
| ſ                    | Ì       |         |       |

. dsp Japan Ltd, 4-8-5 Nakameguro, Meguro-ku, Tokyo 153-0061

4. "Auto" にタッチしてドロップダウン メニューを開き、"Manual" に変更します。

| < Settings           | General        | 🥶 🗗 🗠 S | 48kHz  |
|----------------------|----------------|---------|--------|
| NETWORK              |                |         | -      |
| Obtain an IP address | S              |         | Auto   |
| IP address           | 192 168        | 0       | Manual |
| Subnet mask          | 255 255        | 255     | 0      |
| Default gateway      | 0 0            | 0       | 0      |
|                      | Apply & Reboot |         |        |

- 5. "IP address", "Subnet mask", "Default gateway" のそれぞれのオクテットにタッチし、ロータリーエン コードで値を変更します。
- 6. 変更が完了したら、"Apply & Reboot" をタップしてAnubisを再起動させてください。

| < Settings           | Gener | al  |     | 6 48kHz |  |
|----------------------|-------|-----|-----|---------|--|
| NETWORK              |       |     |     | -       |  |
| Obtain an IP address |       |     |     | Manual  |  |
| IP address           | 192   | 168 | 0   | 6       |  |
| Subnet mask          | 255   | 255 | 255 | 0       |  |
| Default gateway      | 192   | 168 | 0   | 1       |  |
| Apply & Reboot       |       |     |     |         |  |

. dsp Japan Ltd, 4-8-5 Nakameguro, Meguro-ku, Tokyo 153-0061